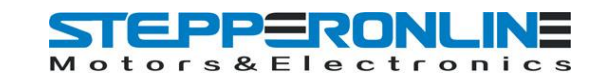

# User's Manual

ST-6560V3

#### Version 2.0 2016.08.25 All Rights Reserved

## 1. Key Features

- Toshiba TB6560AHQ chip High power, maximum current 3.5A
- Resolution 1, 1/2, 1/8, 1/16 micro stepping output
- Working voltage DC12-DC30V, rated voltage 24V
- Adjustable current with 100%, 75%, 50%, 20% of full current by on-board switch.
- Half current function when no signal to prevent motor heating
- Build with a 277V 10A Relay
- Manual Control circuit included
- Overload, over-current and over-temperature safety
- Protect the computer by using isolating power(1000V DC\DC) and optoelectronic coupler
- Supports most parallel software MACH3, KCAM4, EMC2 etc.
- Fixed in Aluminum box, better cooling function than fan and safer protection for board circuit

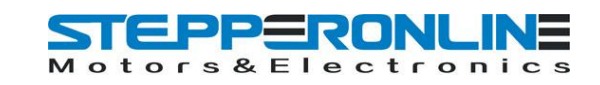

# 2. Photo of 3-AXIS CNC Board

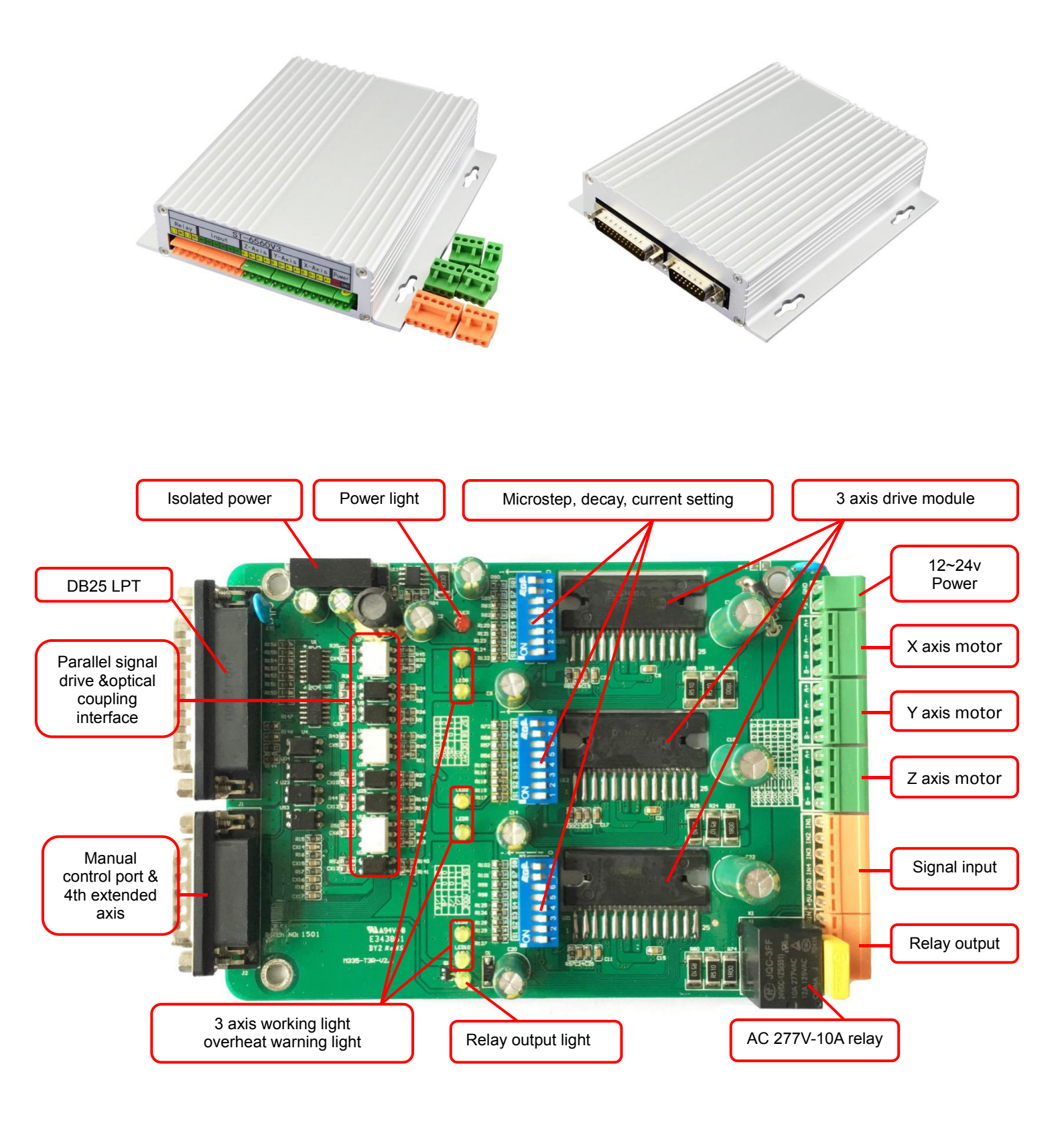

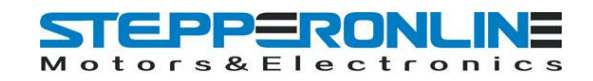

## 3. Hardware Installation

#### 3.1 Selecting and Connecting Stepper Motors

WARNING: INCORRECT WIRING OF THE STEPPER MOTOR TO THE DRIVE BOARD CAN LEAD TO

IMMEDIATE DAMAGE OF DRIVE BOARD - DO NOT CONNECT OR DISCONNECT MOTORS WHILE POWER

IS ON.

- 4 Wire, 6 Wire, and 8 Wire stepper motors can be used.
- 4 Wire motors are recommended as they are by their manufacture true bipolar motors and easier to properly connect to stepper motor drive controller.
- It is critical to obtain a proper motor coil diagram of any motor you wish to utilize (making cross connections between the two coils will destroy the control circuitry).
- 1.8 deg per step resolution is the industry standard for most automation grade stepper motors and is recommended for most applications.

#### a. 4 Wire Stepper Diagram

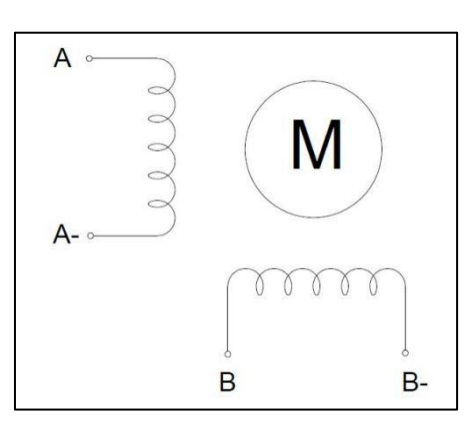

Each wire is connected to its corresponding terminal block location (i.e. A- wire is connected at A-location).

#### b. 6 Wire Stepper Diagram

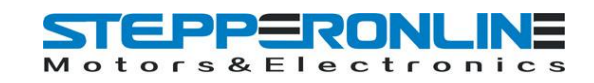

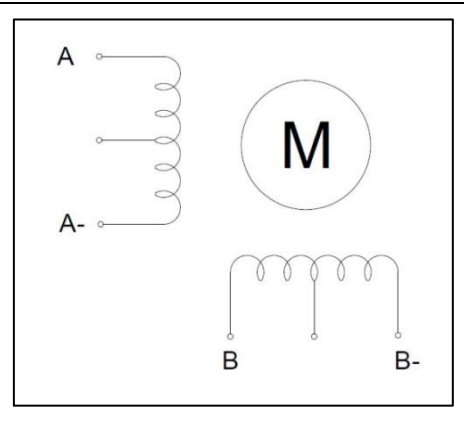

Center wire of each coil not connected (insulate termination). Remaining wires are connected to their

corresponding terminal block location (i.e. A- wire is connected at A- location).

#### c. 8 Wire Stepper Diagram

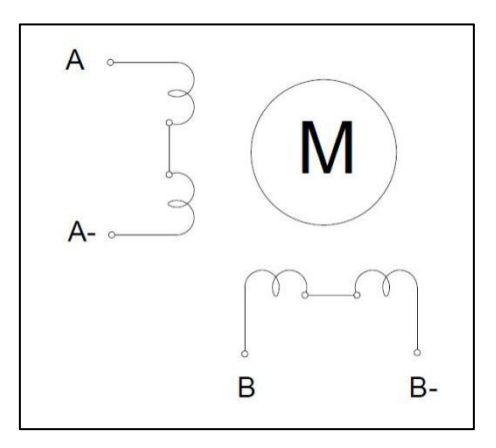

2 center wires of each coil connected (insulate connection)

Remaining wires are connected to their corresponding terminal block location (i.e. A- wire is connected

at A- location).

If using 6 or 8 wire motors, connected using series wiring method, reduce labeled amperage rating by

50% (i.e. a motor rated at 4 amps should thus be considered now rated at 2 amps).

### 3.2 Connect to Computer by DB25

The following is to aid in the setup of the use of controller with various CAM software programs operating on your computer.

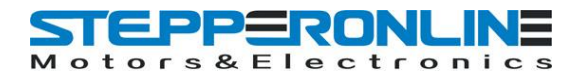

| PIN   | Signal                                              |
|-------|-----------------------------------------------------|
| 1     | NC                                                  |
| 2     | X axis pulse input                                  |
| 3     | X axis direction input                              |
| 4     | Y axis pulse input                                  |
| 5     | Y axis direction input                              |
| 6     | Z axis pulse input                                  |
| 7     | Z axis direction input                              |
| 8     | NC                                                  |
| 9     | NC                                                  |
| 10    | LPT input signal 1 (corresponding IN1 on the board) |
| 11    | LPT input signal 2 (corresponding IN2 on the board) |
| 12    | LPT input signal 3 (corresponding IN3 on the board) |
| 13    | LPT input signal 4 (corresponding IN4 on the board) |
| 14    | NC                                                  |
| 15    | NC                                                  |
| 16    | All axis enable input                               |
| 17    | Output control of relay (277V/10A)                  |
| 18-25 | GND                                                 |

It is critical that your computer has parallel port DB25 outlet, If your computer does not feature a DB25 outlet, you must install one, (these can be achieved via PCMIA cards on laptop computers). The use of adapters and hubs is not recommended and most likely will not work.

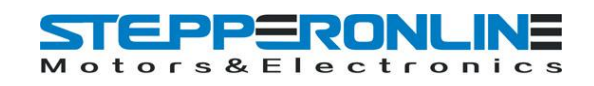

## 3.3 Manual Control

| PIN | Input Signal 0V~5V                                                         |
|-----|----------------------------------------------------------------------------|
| 1   | X axis pulse input                                                         |
| 2   | X axis direction input                                                     |
| 3   | Y axis pulse input                                                         |
| 4   | Y axis direction input                                                     |
| 5   | Z axis pulse input                                                         |
| 6   | Z axis direction input                                                     |
| 7   | All axis enable input                                                      |
| 8   | Connect to the collector of NPN in relay, and connect to 24V through relay |
| 9   | NC                                                                         |
| 10  | NC                                                                         |
| 11  | NC                                                                         |
| 12  | Connect to the base of NPN in relay, and pull-up to 5V by 4.7K resistance  |
| 13  | 5V power output (<50mA condition)                                          |
| 14  | Direct connecting to IN1, as the input signal of parallel port PIN10       |
| 15  | Power GND                                                                  |

## **3.4 Port for extending and relay**

| PIN (0V~5V)  | 1   | 2   | 3   | 4   | 5   | 6  | 7  | 8  | 9  | 10 |
|--------------|-----|-----|-----|-----|-----|----|----|----|----|----|
| Input Signal | IN1 | IN2 | IN3 | IN4 | GND | NC | NC | L2 | NC | L1 |

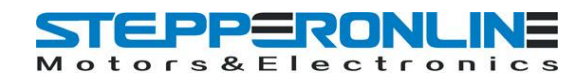

# 4. Setting

## 4.1 Current adjusting and default testing

| Working Current> Pause current | <b>S1</b> | S2 | <b>S</b> 3 | <b>S</b> 4 |
|--------------------------------|-----------|----|------------|------------|
| 20%>20%                        | 0         | 0  | 1          | 1          |
| 50%>20%                        | 0         | 1  | 0          | 1          |
| 75%>20%                        | 0         | 0  | 1          | 0          |
| 75%>50%                        | 1         | 0  | 0          | 0          |
| 100%>20%                       | 0         | 1  | 0          | 0          |
| 100%>50%                       | 0         | 0  | 0          | 0          |

**EXAMPLE:** 75%-->20%

Working current=3.5A \*75%, Pause current=3.5A \*20%

#### 4.2 Subdivision mode & Decay mode setting

|      | S5 | <b>S</b> 6 |            | S7 | <b>S</b> 8 |
|------|----|------------|------------|----|------------|
| 1    | 1  | 1          | NO DECAY   | 1  | 1          |
| 1/2  | 1  | 0          | SLOW DECAY | 1  | 0          |
| 1/8  | 0  | 0          | MID DECAY  | 0  | 1          |
| 1/16 | 0  | 1          | FAST DECAY | 0  | 0          |

Note: If there is bumming when motor running or locked, it can be eliminated by setting the decay mode.

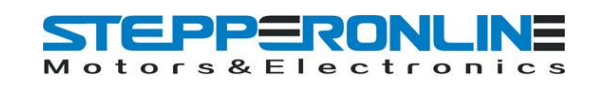

# 5. How to use MACH software?

See Pic.1: open MACH3, choose Mach3mill,click OK.

| A                 | Session Profile                                      | ×                                |
|-------------------|------------------------------------------------------|----------------------------------|
| A solid<br>coadar | Current Profiles<br>Mach3Mill<br>Mach3Turn<br>Plasma | Create Profile<br>Delete Profile |
| Mach3Turn         |                                                      | Cancel                           |

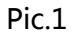

See Pic.2, there are common use buttons.

| 🛃 Mach3 CNC Controller                                                                                                    |                                                                                                    |
|----------------------------------------------------------------------------------------------------|----------------------------------------------------------------------------------------------------|
| Ele Config Function Cfg's View Wizards Operator PlugIn Control Help                                                                                                    |                                                                                                    |
| Program Run Alt-1 MDI Alt2 ToolPath Alt4 Offsets Alt5 Settings Alt6 D                                                                                                    | iagnostics Alt-7 Mill->G15 G80 G17 G40 G20 G90 G94 G54 G49 G99 G64 G97                                                                                                    |
| R Zer<br>L Zer<br>H Z<br>E Zer<br>H Z<br>Zer<br>H Z<br>Zer<br>D FFLINE                                                                                                    | +0.0000       scale       +1.0000         +0.0000       scale       +1.0000         +0.0000       scale       +1.0000         +0.0000       scale       +1.0000         +0.0000       Radius       Correct         GOTD Z       To Go       Machine         Soft       Limits       Limits                                                                                                    |
| File: No File Loaded.                                                                                                    | Load Wizards Last Wizard Regen. Display Jog<br>Conversational Display Toolpath Mode Follow                                                                                                    |
| Edit G.Code       Rewind Ctrl.W         Cycle Start       Recent File         Close G.Code       Reverse Run         Close G.Code       Reverse Run         Load G.Code       Block Delete         Stop       Set Next Line         Line       Flood Ctrl.F         Run From Here       Dwell CV Mode         Reset       Emergency Mode Z inhibit         G.Codes       M.Codes | Information<br>O Chance<br>O Chance<br>O Chance<br>O Chance<br>O Chance<br>O Chance<br>O Chance<br>O Chance<br>O Chance<br>O Chance<br>O Chance<br>O Chance<br>O Chance<br>O Chance<br>O Chance<br>O Chance<br>O Chance<br>O Chance<br>O Chance<br>Spindle Speed<br>Spindle CW F5<br>100<br>P   C CW F5<br>100<br>P   C CW F5<br>C CW<br>C CW F5<br>100<br>P   C CW F5<br>C CW<br>C CW |
| History Clear Status:                                                                                                    | Profile: Mach3Mill                                                                                                    |

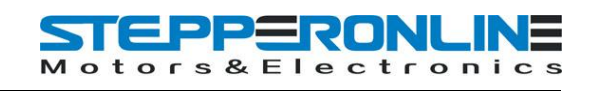

See Pic.3, open config----ports and pins

| 🕻 Mach3 CNC Controller                                               |                               |                                                                                                    | _ 6 <mark>_</mark> ×    |
|----------------------------------------------------------------------|-------------------------------|----------------------------------------------------------------------------------------------------|-------------------------|
| Elle Config Function Cfg's View Wizards Operator PlugIn Control Help |                               |                                                                                                    |                         |
| Select Native Linits                                                 |                               |                                                                                                    |                         |
| Pro Ports and Pins Alt2 ToolPath Alt4 Offsets Alt5 Setting           | Is Alt6 Diagnostics Alt-7 Mil | I->G15 G80 G17 G40 G20 G90                                                                                                    | G94 G54 G49 G99 G64 G97 |
| Motor Tuning                                                         |                               |                                                                                                    |                         |
| General Config                                                       | R Zero                        | Scale Internet                                                                                                    |                         |
| System Hotkeys                                                       | F X +0                        | U0000 +1 0000                                                                                                    | ool:0                   |
| Homina/Limits                                                        | F S                           | 1.0000                                                                                                    |                         |
| ToolPath                                                             | Zero                          | Scale Scale                                                                                                    |                         |
| Slave Axis                                                           | A Y +0                        | +1.0000                                                                                                    |                         |
| Backlash                                                             |                               | and the second second se |                         |
| Fixtures                                                             | Zero LO                       | Scale Scale                                                                                                    |                         |
| ToolTable                                                            |                               | +1.0000                                                                                                    |                         |
| Config Plugins                                                       |                               |                                                                                                    |                         |
| Spindle Pulleys.                                                     | Zero +O                       | Radius                                                                                                    |                         |
| Safe_Z Setup                                                         | E 4 10                        | Correct                                                                                                    |                         |
| Save Settings                                                        |                               |                                                                                                    |                         |
|                                                                      | OFFLINE GOTO Z TO GO          | Machine Soft                                                                                                    |                         |
|                                                                      | Given to const                | Coord's Limits                                                                                                    |                         |
|                                                                      |                               |                                                                                                    |                         |
|                                                                      | Load \                        | Nizards   Last Wizard                                                                                                    | organ Display           |
| File: No File Loaded.                                                | Comm                          | actional Expressional To                                                                                                    | oloath Mode Follow      |
|                                                                      | Conver                        | Sational Condition                                                                                                    | orbaci Lionom           |
| Edit G-Code Rewind Ctrl-W                                            | Teal Information              | Fred Data                                                                                                    | Costandla Costand       |
| Cycle Start                                                          | 1000 Information              | reed kate                                                                                                    | Spinale Speed           |
| <alt-r> Recent File Single BLK Alt-N</alt-r>                         | Tool Change                   | OverRidden FRO %                                                                                                    | SRO %                   |
| Close G-Code Reverse Run                                             |                               | 100                                                                                                    | Spindle CW F5 100       |
| Load G-Code                                                          | Dia +0.0000                   |                                                                                                    |                         |
| Right Delete                                                         | Dia. 10.0000                  | Reset)                                                                                                    | Reset)                  |
| Set Next Line                                                        | H +0.0000                     |                                                                                                    |                         |
| Mi optional Stop                                                     |                               | FRO 6.00                                                                                                    |                         |
| Stop Line U Flood Ctrl-F                                             | Auto Tool Zero                | Ta a duata                                                                                                    |                         |
| Run From Here Dwell CV Mode                                          | Remember Return               | Feedrate                                                                                                    | S-OV 0                  |
|                                                                      | Elenand 00:00:00              | 6.00                                                                                                    |                         |
| On/Off                                                               | Elapsed 00.00.00              |                                                                                                    | Spindle Speed           |
| ess Reset Emerge z Inhibit                                           | Jog ON/OFF Ctrl-Alt-J         |                                                                                                    | Spindle Speed           |
| G-Codes M-Codes +0.000                                               |                               | Units/Rev 0.00                                                                                                    | 0                       |
|                                                                      |                               |                                                                                                    |                         |
| History Clear Status:                                                |                               | Profile: Mach3Mill                                                                                                    |                         |
|                                                                      |                               | widenowill                                                                                                    |                         |
|                                                                      |                               |                                                                                                    |                         |

Pic.3

See Pic.4, Circle 1 frequencies setting, to control the speed, and then click Circle 2 to define ports & pins.

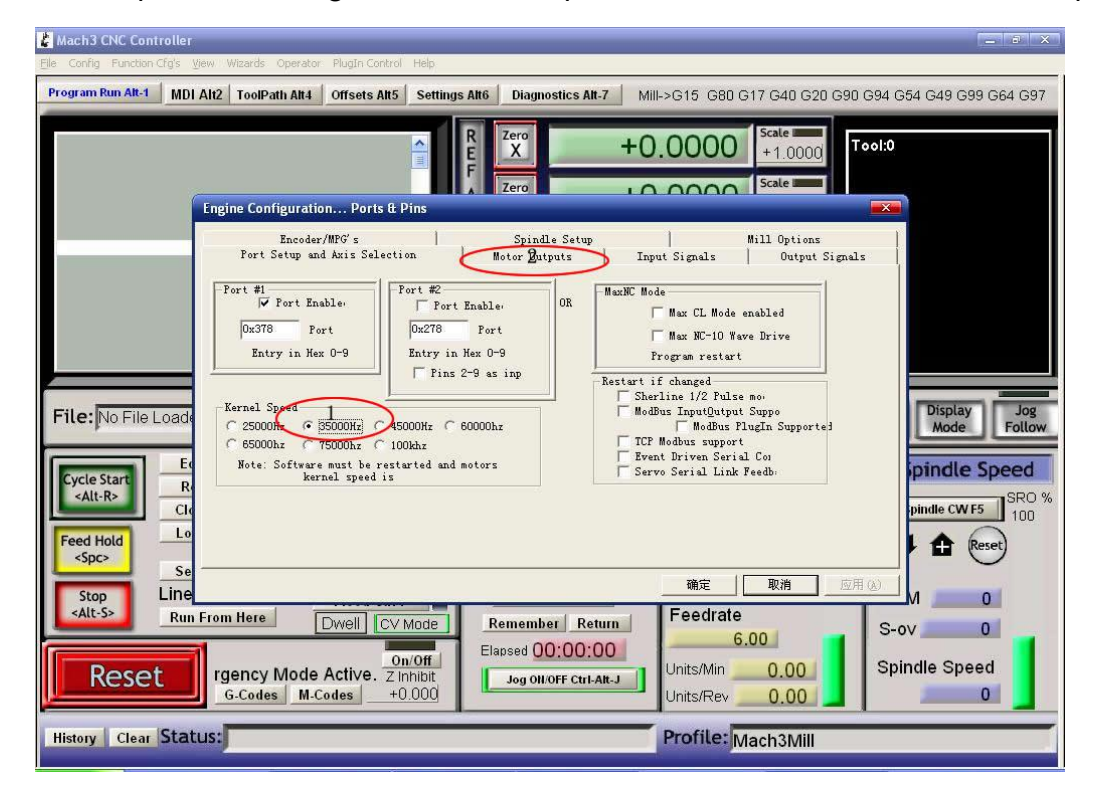

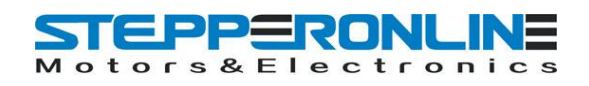

## See Pic. 5, X\ Y\ Z\ axis "motor outputs"

| Engine Con   | figuration     | Ports A   | Pins     |          | . 0.00     |               | 1.0000       |
|--------------|----------------|-----------|----------|----------|------------|---------------|--------------|
| Ing Inc. Com | nandar /UPC' n | 1         | e anno   | J. Satur | 1          |               | Ontions      |
| Port Se      | tup and Axis S | election  | Motor (  | Dutputs  | Input Sig  | mili<br>gnals | Output Signa |
| Signal       | Enabled        | Step Pin# | Dir Pin# | Dir Low  | Step Lo    | Step Port     | Dir Port     |
| X Axis       | 4              | 2         | 3        | ×        | * /        | 1             | 1            |
| Y Axi        | 4              | 4         | 5        | )*       | <b>X</b> ( | 1             | 1            |
| Z Axis       | 4              | 6         | 7        | ×        | *          | 1             | 1            |
| A Axis       | ×              | 8         | 9        | ×        | ×          | 1             | 1            |
| B Axis       | *              | 0         | 0        | *        | *          | 0             | 0            |
| C Axis       | ×              | 0         | 0        | ×        | ×          | 0             | 0            |
| Spindle      | *              | 0         | 0        | ×        | ×          | 0             | 0            |

Pic.5

See Pic. 6, set "output signals"

| Mach3 ENC Controller                                                                                                    | v Wizards Operati     | or PlugIn Control Help          |                                |                              |                                           |                        | X                  |
|----------------------------------------------------------------------------------------------------|-----------------------|---------------------------------|--------------------------------|------------------------------|-------------------------------------------|------------------------|--------------------|
| Program Run Alt-1 MDI Al                                                                                                    | t2 ToolPath Alt4      | Offsets Alt5 Sett               | ings Alt6 Dia                  | gnostics Alt-7 Mi            | II->G15 G3 G17 G40 (                      | G20 G90 G94 G          | 54 G49 G99 G64 G97 |
| 900 x1 y0 z0<br>902 x1 y0 z-1 i-100 j0<br>903 x1 y0 z-2 i-100 j0<br>903 x1 y0 z-3 i-100 j0<br>903 x1 y0 z-4 i-100 j0<br>903 x1 y0 z-4 i-100 j0<br>903 x1 y0 z-5 i-100 j0 | igine Configuration   | Ports & Pins                    | R Zero<br>E X<br>F Zero<br>A V | -C<br>+17                    | 0.6170 Scale 1<br>+1.0<br>5cale 1<br>+1.0 | 0000 Tool:0            |                    |
| m00                                                                                                    | Encod<br>Port Setup a | er/MPG's  <br>nd Axis Selection | Sp<br>  Motor                  | indle Setup<br>Outputs   Inj | Mill Opt<br>out Signals Ou                | ions  <br>tput Signals |                    |
|                                                                                                    | Signal                | Epobled                         | Dort #                         | Dip Number                   | Activo Lovu                               | 1                      |                    |
|                                                                                                    | Digital               |                                 | Port #                         | Pin Number                   |                                           |                        |                    |
|                                                                                                    | Enable1               |                                 | 1                              | 16                           | <b>X</b>                                  |                        |                    |
|                                                                                                    | Enable2               |                                 | 1                              | 16                           |                                           |                        |                    |
|                                                                                                    | Enable3               |                                 | 1                              | 16                           |                                           | 1                      |                    |
|                                                                                                    | Enable4               | -                               | 1                              | 16                           | 2                                         |                        |                    |
| File                                                                                                    | Enable5               | X                               | 1                              | 0                            | X                                         |                        | Display            |
| C:Document                                                                                                    | Enable6               | 2                               | 1                              | 0                            |                                           |                        | Mode Follow        |
|                                                                                                    | Output #1             |                                 | 1                              | 0                            | 8                                         |                        |                    |
| E                                                                                                    | Output #2             | X                               | 1                              | 0                            | 8                                         |                        | pindle Speed       |
| Cycle Start R                                                                                                    | Output #3             | X                               | 1                              | 0                            | 8                                         |                        |                    |
| <alt-r></alt-r>                                                                                                    | J                     |                                 | 1                              | l.                           |                                           | 1                      | pindle CW E5       |
|                                                                                                    | P                     | ins 2 - 9 , 1, 14, 16           | , and 17 are ou                | tput pins. No other          | pin                                       |                        |                    |
| Feed Hold                                                                                                    |                       |                                 |                                |                              |                                           |                        | Reset)             |
| <spc></spc>                                                                                                    |                       |                                 |                                |                              |                                           |                        |                    |
|                                                                                                    |                       |                                 |                                |                              | 确定 取消                                     | 应用(A)                  |                    |
| stop Line                                                                                                    |                       |                                 |                                |                              |                                           |                        |                    |
| Run Fr                                                                                                    | rom Here              | Dwell CV Mode                   | Reme                           | nber Return                  | reeulate                                  | S-                     | ov O               |
|                                                                                                    |                       |                                 |                                | 00.01.36                     | 100.00                                    |                        |                    |
| Poset                                                                                                    |                       | On/Off                          | 1                              |                              | Units/Min 100 6                           | 2 Sp                   | indle Speed        |
| Reset                                                                                                    | C. Coden M            |                                 | Jog                            | ON/OFF Ctrl-Alt-J            |                                           |                        |                    |
|                                                                                                    | G-Codes M-            |                                 |                                |                              | Units/Rev U.U                             |                        |                    |
| History Clear Status                                                                                                    | :                     |                                 |                                |                              | Profile: Mach3N                           | Aill                   |                    |
|                                                                                                    |                       |                                 |                                |                              |                                           |                        |                    |

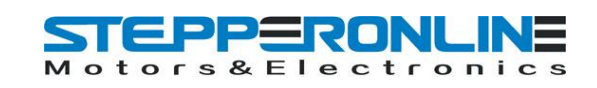

| 《Mach3 YL_Pan次化版<br>主件 设置 功能设置 查看 加工策略 操作 插件       | 空制 帮助                                      |                                                                                                    |                                      | X                                         |
|----------------------------------------------------|--------------------------------------------|----------------------------------------------------------------------------------------------------|--------------------------------------|-------------------------------------------|
| Program Run Alt-1 MDI Alt-2                        | ToolPath Alt-4 Offsets Alt-5               | Settings Alt-5 Diagnosti                                                                                                    | ics Alt-7                            |                                           |
|                                                    | R<br>E<br>A<br>L                           | Zero<br>X<br>Zero<br>Y<br>0.000                                                                                                    | Scale<br>+1.0000<br>Scale<br>+1.0000 |                                           |
|                                                    | 电机调试和安装                                    | and the second second se | X                                    |                                           |
|                                                    | X - AXIS MOTOR I                           | MOVEMENT PROFILE                                                                                                    | 速度<br>× 釉                            |                                           |
|                                                    | 300<br>W 262.5                             |                                                                                                    | Y 轴<br>Z 轴                           |                                           |
| File:                                              | 187.5<br>E 150<br>5 112.5<br>0 75          |                                                                                                    | A釉                                   | REGEN Display Jog<br>Toolpath Mode Follow |
| Cycle Start<br><alt r=""></alt>                    | > 37.5<br>0 0.2 0.4 0.6 0.6<br>Tir         | 3 1 1.2 1.4 1.6 1.8 2<br>ne in Seconds                                                                                                    |                                      | SPINDLE SPEED<br>Spindle CW F5 SRO %      |
| Feed Hold<br><spc> Load G-Code Set Next Line</spc> | 加速 —速度<br>Steps per In's or mm's 每分钟. in's | 加速度<br>5<br>5<br>5<br>5<br>5<br>5<br>5<br>5<br>5<br>5<br>5<br>5<br>5                                                                                                    | 保存设置                                 |                                           |
| Alt S>                                             |                                            | 0,0004079( 5 5                                                                                                    | 取消 确定<br>U.UUUU                      | RPM 0.0000                                |
| RESET G-Codes                                      | M-Codes 0.0000                             | apsed 00:00:00 Unit                                                                                                    | ts/Min 0.0000                        | Spindle Speed                             |
| History Clear Status:                              |                                            | Pro                                                                                                    | ofile:                               | <mark>\$0;⁰u</mark> \$ \$ •, ₪ \$ \$      |
| 20开始 🥖 🕝 186560_13 🔷 1                             | lach3 🛛 😼 安装说明.txt - 记事                    | 🕸 👔 Mach3 YL_Pan汉化版 📃 TB65                                                                                                    | 560-T3-V1三釉CNC                       | 🖽 🛛 🙁 😢 🕅 🥥 🗘 22:27                       |

#### See Pic. 7, pulse width setting: Step impulse: 5us, Direction impulse: 5us

Pic.7

Pls click "load G-code", see Pic.8 and Pic.9

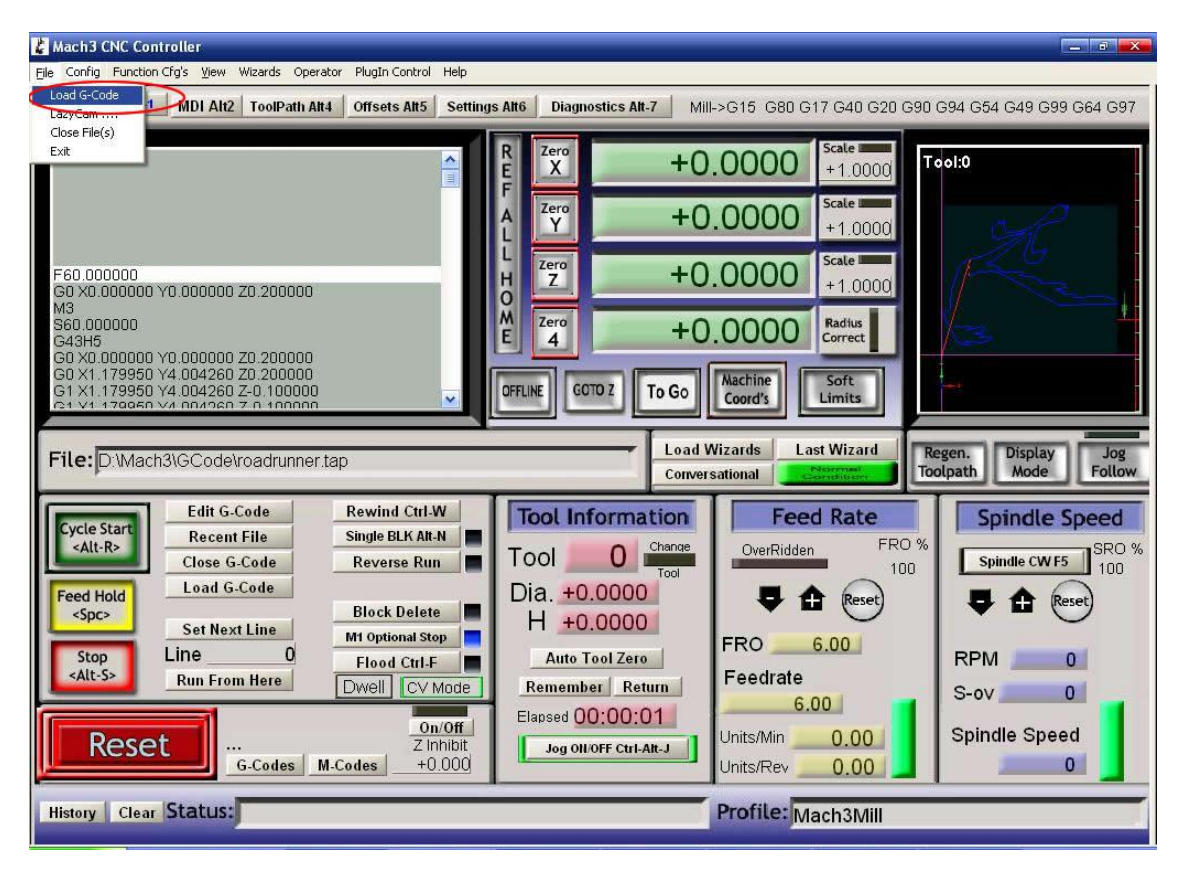

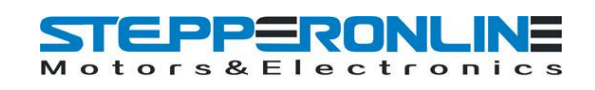

| 🕻 Mach3 CNC Controller                                       |                                                                                                    | _ 8 X                                                          |
|--------------------------------------------------------------|----------------------------------------------------------------------------------------------------|----------------------------------------------------------------|
| File Config Function Cfg's View Wizards                      | Operator PlugIn Control Help                                                                                                    |                                                                |
| Program Run Alt-1 MDI Alt2 ToolF                             | Path Att 4 Offsets Att5 Settings Att6 Diagnostics Alt-7 Mill->G15 G80 G17 G40 G20 G90                                                                                                    | 3 G94 G54 G49 G99 G64 G97                                      |
|                                                              | ТЭЛГ<br>ТЭЛГ<br>ТЭЛГ<br>Така<br>Така | Tool:0                                                         |
|                                                              | 查找范围①: Code                                                                                                    |                                                                |
| File: No File Loaded.                                        | 設備                                                                                                    | Regen. Display Jog<br>Follow<br>Spindle Speed<br>Spindle CW F5 |
| Feed Hold Load G-Code                                        | 文件名 (g): roadrunner _ 打开 (g)                                                                                                    |                                                                |
| <pre>     Spc&gt;     Set Next Line     Line     Line </pre> | 文件类型(I): ((•. tap)                                                                                                    |                                                                |
| Run From Here                                                | Dwell     CV Mode     Remember     Return     Feedrate       on/Off     Elapsed     00:00:00     00:00:00     00:00:00       ot    Emergen     Z Inhibit     Jog OllOFF CtrI-Att-J     Units/Min     0.00       s     M-Codes     +0.000     Units/Rev     0.00     0.00                                                                                                    | S-ov 0<br>Spindle Speed                                        |
| History Clear Status: ReCo                                   | onfiguration Estop. Profile: Mach3Mill                                                                                                    |                                                                |

Pic.9

After open the G-code, the Reset light is blinking which means you are in stop condition. You can solve it

by clicking the Reset button(see circle 1), then click circle 2 to start "Cycle-start" .

| 🛃 Mach3 CNC Controller                                                                                                    |                                                                                                    |                                                                                                    |                                                                                                    |
|----------------------------------------------------------------------------------------------------|----------------------------------------------------------------------------------------------------|----------------------------------------------------------------------------------------------------|----------------------------------------------------------------------------------------------------|
| Ele Config Function Cfg's View Wizards Operator PlugIn Control Help                                                                                                    |                                                                                                    |                                                                                                    |                                                                                                    |
| Program Run Alt-1 MDI Alt2 ToolPath Alt4 Offsets Alt5 Settings                                                                                                    | Alt6 Diagnostics Alt-7 Mill                                                                                                    | ->G15 G80 G17 G40 G20 G90                                                                                | G94 G54 G49 G99 G64 G97                                                                                |
| F60 000000<br>G0 X0 000000 Z0 200000<br>M3<br>S60 000000<br>G1 X1 179950 V4 004260 Z0 100000<br>G1 X1 179950 V4 004260 Z0 100000<br>G1 X1 179050 V4 004260 Z0 1000000<br>G1 X1 179050 V4 00426 |                                                                                                    |                                                                                                    |                                                                                                    |
| File:         Load Wizards         Last Wizard         Regen.         Display         Jog           Conversational         Conversational                                                                                                    |                                                                                                    |                                                                                                    |                                                                                                    |
| Edit G-Code       Rewind (2 trl.W)         Recent File       Single BLK Alt-N         Recent File       Reverse Run         Close G-Code       Reverse Run         Feed Hold       Load G-Code         Stop       Set Next Line         Line       Flood Crl.F         Dwell       CV Mode         Run From Here       On/Off         Reset       1. Emergency Mode         Zinhibit       G-Code                                                                                                    | Tool Information<br>Tool 0 Chance<br>Tool 0 Chance<br>Tool 10<br>H +0.0000<br>Auto Tool Zero<br>Remember Return<br>Elapsed 00:00:01<br>Jog Oll/OFF CtrLAft-J | Feed Rate<br>OverRidden FRO %<br>100<br>FRO 6.00<br>Feedrate<br>6.00<br>Units/Min 0.00<br>Units/Rev 0.00 | Spindle Speed<br>Spindle CW F5 SRO %<br>SRO %<br>100<br>SRO %<br>RPM 0<br>S-ov 0<br>Spindle Speed<br>0 |
| History Clear Status:                                                                                                    |                                                                                                    | Profile: Mach3Mill                                                                                       |                                                                                                    |

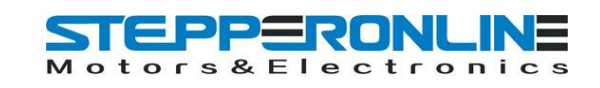

If you need manual control, pls click TAB button (see Pic.11)

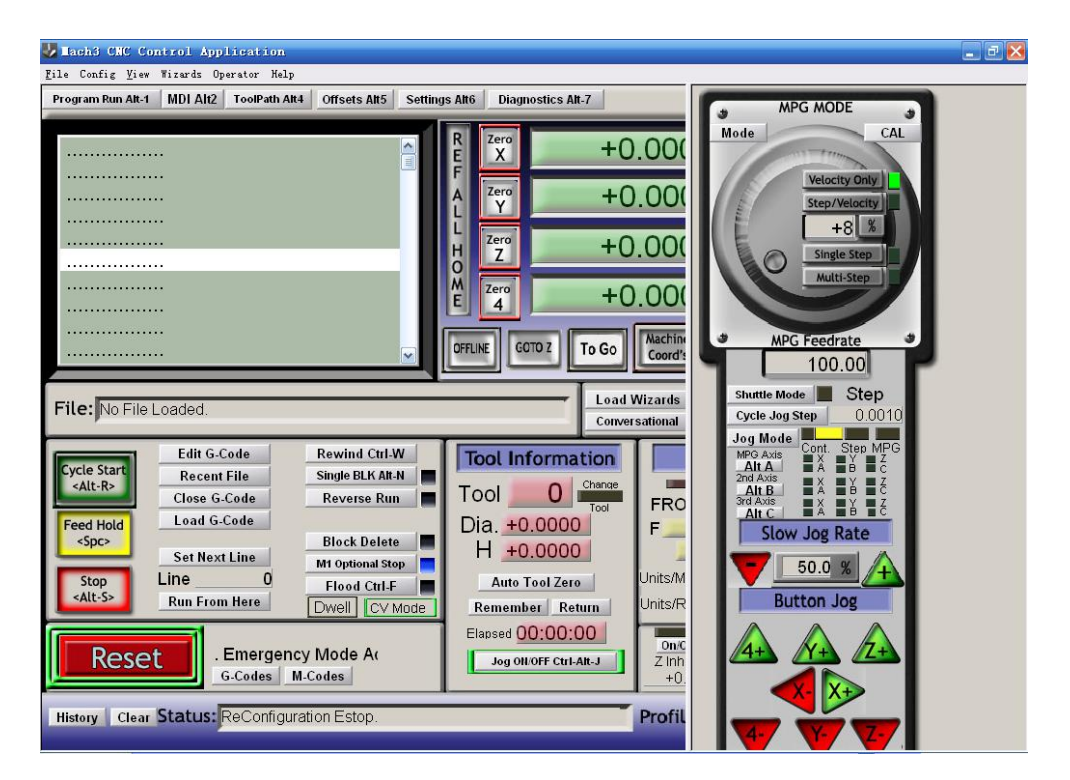

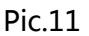

# 6. FAQ

1. Q: For long time working, the aluminum housing very hot, it' s normal?

A: Yes. It' s normal, at normal temperature, housing temperature reach 90°C is normal.

2. Q: How to confirm A+, A-, B+, B- of stepper motor?

A: Choose two wire randomly, connect them, see if there is resistance when run the motor shaft using finger, if there is resistance, then you take these two wires with A+ and A-, and the rest of the wire will be B+ and B-.

3. Q: There is vibration when motor running or noise when motor locking, how to eliminate it?

A: You can try to set the decay mode to eliminate it.

## 7. Contact

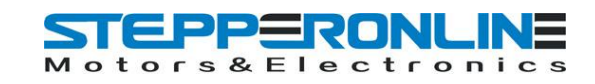

For further technical questions, please don' t hesitate contact us: **technical@stepperonline.com**.